## MAXSOTE

# Instrukcja aplikacji Inteligentna Kolejność Produktów

## 1. Opis aplikacji

Aplikacja pozwala na automatyczne sterowanie polem "priorytet" pozwalającym na określenie kolejności produktów w kategoriach. Aplikacja steruje globalnym priorytetem (nie per kategoria) i zmiana kolejności per kategoria w sklepie nadpisze jej ustawienia. **Jeśli masz ustawione manualne sortowanie w kategoriach - zmień je na domyślne, żeby priorytety mogły działać.** Więcej na temat możliwości zmiany kolejności produktów znajdziesz tutaj: https://www.shoper.pl/help/artykul/priorytety-produktow-zmiana-kolejnosci-produktow/

### 2. Instalacja

Aby zainstalować aplikację, należy w panelu administracyjnym sklepu wybrać pozycję Aplikacje, następnie przejść do listy wszystkich aplikacji i odszukać pozycję "Inteligentna Kolejność Produktów". Po kliknięciu "Instaluj" i zaakceptowaniu zgód, aplikacja powinna pojawić się w zakładce Aplikacje > Moje aplikacje.

### 3. Uruchomienie aplikacji

Po uruchomieniu aplikacji na ekranie pojawi się ekran konfiguracyjny z szablonami konfiguracji do wyboru. Wybierz szablon, dostosuj ustawienia, zapisz zmiany i uruchom aktualizację produktów:

🤜 Włącz cykliczną aktualizację produktów 📀

Data ostatniej aktualizacji: 2024-02-03 11:22:18 Zobacz historię aktualizacji...

**AKTUALIZUJ PRIORYTETY TERAZ** 

#### Poniżej znajduje się lista gotowych szablonów konfiguracji:

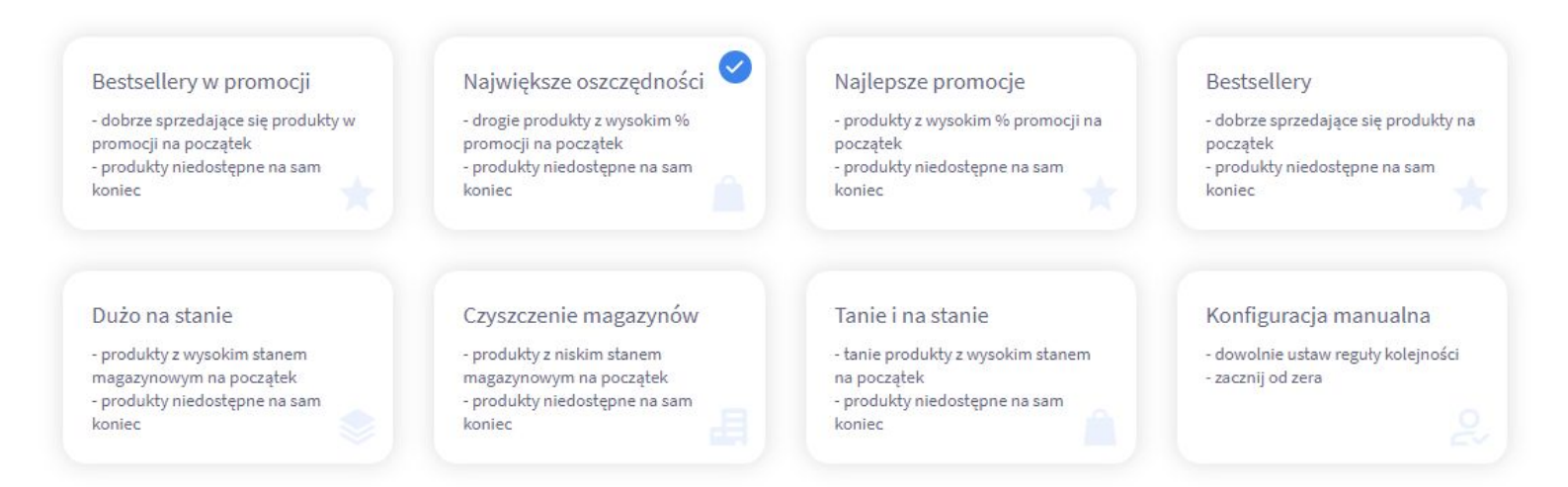

Dzięki nim możesz zrealizować różne scenariusze i wyróżnić różne rodzaje produktów. Aplikacja dzieli produkty na 5 grup:

- 1) Wyróżnione nr 1
- 2) Wyróżnione nr 2
- 3) Wyróżnione nr 3
- 4) Niewyróżnione
- 5) Przesunięte na koniec

Każda z grup dostaje jakiś konkretny priorytet na przykład: 5, 4, 3, 2 i 1. Dzięki temu sklep wyświetli te grupy w danej kolejności na listach produktów. Jeśli części produktów chcesz ustawić priorytety ręcznie - możesz użyć do tego celu pola "Ogranicz zakres aktualizowanych priorytetów":

|        | Ogranicz zakres aktualizowanycł<br>priorytetów | n |
|--------|------------------------------------------------|---|
| Nie ak | tualizuj priorytetów poniżej:                  |   |
| 0      |                                                |   |
| Nie ak | tualizuj priorytetów powyżej:                  |   |
| 777    |                                                |   |

Powyższa konfiguracja oznacza, że aplikacja będzie aktualizować tylko produkty z priorytetem większym lub równym 0 lub mniejszym lub równym 777. Innymi słowy - jeśli ustawisz produktom priorytety wyższe niż 777, aplikacja ich nie nadpisze i będziesz mieć pełną kontrolę nad tymi produktami.

W każdym trybie konfiguracji sugerujemy przesuwanie produktów niedostępnych na koniec listy:

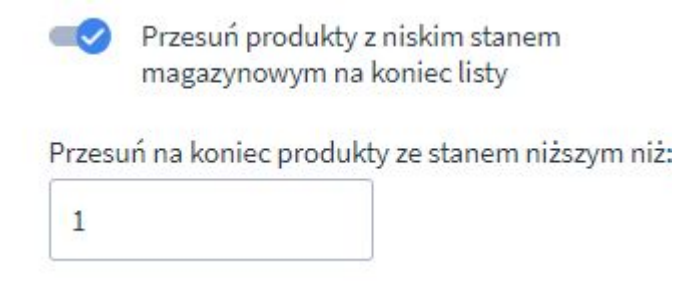

Jeśli masz dużą rotację w magazynie, możesz rozważyć zwiększenie wartości najniższego stanu. Jeśli sprzedajesz w częściach dziesiętnych - w niektórych przypadkach zasadne może okazać się zmniejszenie tej wartości do na przykład 0,5.

Niżej znajduje się konfiguracja grup wyróżnionych produktów:

| Minimalny stan<br>magazynowy:      | Maksymalny stan<br>magazynowy:      | Minimalna cena:                                                                  | Maksymalna cena:   | Minimalny procent promocji:          | Minimalna liczba<br>sprzedanych:      |
|------------------------------------|-------------------------------------|----------------------------------------------------------------------------------|--------------------|--------------------------------------|---------------------------------------|
| 1                                  | 0                                   | 300                                                                              | 0                  | 20                                   | 0                                     |
|                                    |                                     |                                                                                  |                    |                                      |                                       |
| Minimalny stan                     | Maksymalny stan                     | Dodaj kolejne wyró                                                               | żnione produkty 🥐  | Minimalny procent                    | Minimalna liczba                      |
| Minimalny stan<br>magazynowy:      | Maksymalny stan<br>magazynowy:      | Dodaj kolejne wyró<br>Minimalna cena:                                            | ižnione produkty ⑦ | Minimalny procent<br>promocji:       | Minimalna liczba<br>sprzedanych:      |
| Minimalny stan<br>magazynowy:<br>1 | Maksymalny stan<br>magazynowy:<br>0 | Dodaj kolejne wyró<br>Minimalna cena:<br>300                                     | Maksymalna cena:   | Minimalny procent<br>promocji:<br>10 | Minimalna liczba<br>sprzedanych:<br>0 |
| Minimalny stan<br>magazynowy:<br>1 | Maksymalny stan<br>magazynowy:<br>0 | Dodaj kolejne wyró<br>Minimalna cena:<br>300<br>Dodaj trzecią grupę<br>produktów | Maksymalna cena:   | Minimalny procent<br>promocji:<br>10 | Minimalna liczba<br>sprzedanych:<br>0 |

Każda grupa wyróżnionych produktów jest zdefiniowana za pomocą następujących parametrów:

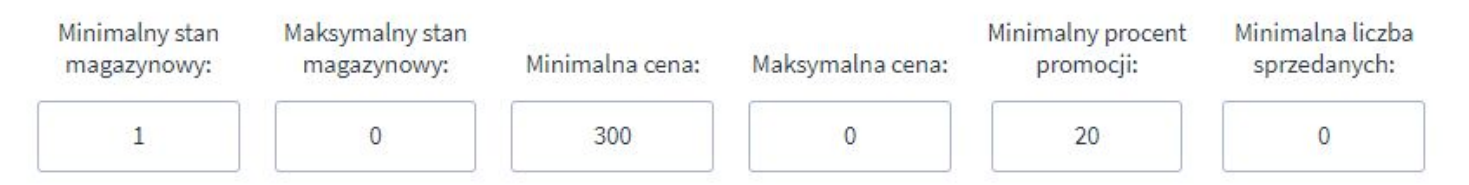

Dzięki temu na początku możesz umieścić na przykład najlepsze promocje, na kolejnych stronach mniejsze okazje, a dalej produkty bez przeceny. Możesz też wyróżnić produkty najlepiej sprzedające się, których masz dużo na magazynie. Kolejna grupa może już zawierać promocje.

Pamiętaj, aby dostosować te wartości do Twojej branży. W niektórych sklepach produkt za 300 zł uchodzi za drogi, w innych za tani. Dwie sztuki na magazynie to może być dużo lub mało. Jeśli masz problem z dostosowaniem ustawień do Twojego sklepu, napisz do nas maila na <u>kontakt@maxsote.pl</u> z odpowiedziami na następujące pytania:

- 1) Jaka jest szacunkowa ilość produktów w Twoim sklepie?
- 2) Jaka jest mniej więcej rotacja magazynowa ile towarów dziennie znika/pojawia się na magazynie?
- 3) Jak rozkładają się ceny? W jakim zakresie cenowym znajduje się 80% produktów?
- 4) Jaka jest częstotliwość promocji? Jakie wartości promocji dominują? Czy zdarzają się promocje powyżej 30%?
- 5) Jaka ilość sprzedanych może świadczyć o tym, że produkt jest bestsellerem?
- 6) Czy istnieje jakiś konkretna grupa produktów, którą chcesz specjalnie wyróżnić? Na przykład dlatego, że warunki są bardzo okazyjne, albo dlatego, że chcesz się jej pozbyć i zwolnić miejsce w magazynie?
- Pamiętaj, aby podać link do swojego sklepu, aby nasz specjalista mógł go przejrzeć i przeanalizować "na żywym organizmie".

# Dziękujemy za uwagę!

W przypadku dodatkowych pytań jesteśmy do Państwa dyspozycji.

#### MAXSOTE

Strzelców Bytomskich 87b/202 41-914 Bytom NIP: 626-292-32-81 REGON: 241032170 tel: + 48 506 944 985 pon - pt 9 - 17

kontakt@maxsote.pl

@maxsotepl

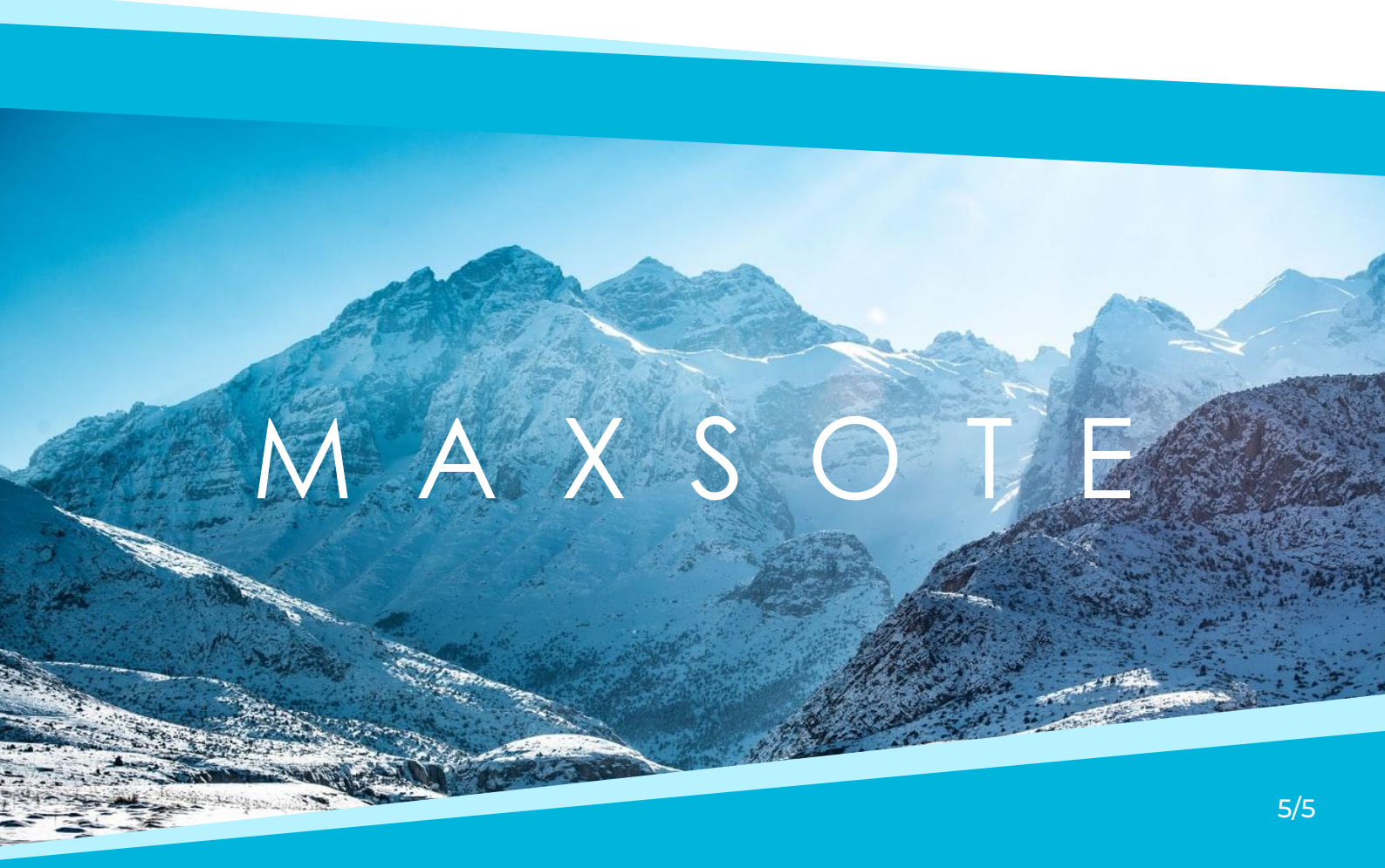